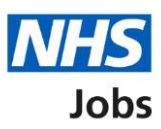

# How to manage departments in NHS Jobs user guide

This guide gives you instructions for how to manage departments in the NHS Jobs service.

You can create a department and add users from your organisations account. Once a user is added, they can view their own tasks and the tasks for the department.

To add a department, you'll:

- choose a name
- add users to it

To manage departments, you can:

- add a department
- delete a department
- add a user to a department
- remove a user from a department

Only a 'Super user' can manage departments.

# Contents

How to manage departments in NHS Jobs user guide

**Departments** 

View your departments

What is the name of the department?

Add a user to the department

Who do you want to add to your department?

Manage your departments

Are you sure you want to remove the user?

Are you sure you want to delete the department?

## Departments

This page gives you instructions for how to manage departments.

**Important:** Only a 'Super user' can create and delete departments and add and remove users.

To view your departments, complete the following step:

**1.** Select the '<u>Departments</u>' link.

|                                                      |                                                                                                    | You're viewing                                            | <u>Change</u>                    |  |
|------------------------------------------------------|----------------------------------------------------------------------------------------------------|-----------------------------------------------------------|----------------------------------|--|
| NHS Jobs                                             |                                                                                                    | Signed in as NHS BSA Trai                                 | ning Sign Out                    |  |
| BETA Your feedback wil                               | I help us to improve this service.                                                                                                    |                                                           |                                  |  |
| The new NHS Jobs wel<br>service updates. <u>Read</u> | The new NHS Jobs website will be unavailable every Thursday from 7am to 8am while we make essential service updates. <u>Read more about why we are doing this.</u> |                                                           |                                  |  |
| NHS Business Serv<br><b>Dashboard</b>                | rices Authority                                                                                                    | What you car                                              | n do                             |  |
| Tasks by stage                                       | istings by user                                                                                                    | Create a jo                                               | a listing                        |  |
| Showing tasks for All users 🗸                        | ]                                                                                                    | Search for an                                             | applicant                        |  |
| <u>Draft</u>                                         | 10 - on track 8, overdue 2                                                                                                    | Manage the a                                              | account                          |  |
| Approvals                                            | 0                                                                                                    | At risk applicants<br>Accredited logos<br>Key performance | indicators                       |  |
| Published                                            | 8                                                                                                    | (KPIs)<br>Supporting docu                                 | ments                            |  |
| <u>Shortlisting</u>                                  | 3                                                                                                    | Offer letter temp<br>Approval setting                     | <u>es</u><br>i <u>lates</u><br>s |  |
| Interviews                                           | 6                                                                                                    | 1 <u>Departments</u><br>Welsh listings                    |                                  |  |

## View your departments

This page gives you instructions for how to view your departments.

**Important:** In this example, you don't have any departments.

To add a new department, complete the following step:

**1.** Select the '<u>Add a new department</u>' button.

|                                                                                                    | You're viewing NHS Training and Support <u>Change</u>      |
|----------------------------------------------------------------------------------------------------|------------------------------------------------------------|
| Jobs                                                                                                    | Signed in as Liam M1 Sign Out                              |
| BETA Your <u>feedback</u> will help us to improve this service.                                                                                                    |                                                            |
| The new NHS Jobs website will be unavailable every Thursda service updates. <u>Read more about why we are doing this.</u>                                                                                                 | ay from 7am to 8am while we make essential                 |
| <ul> <li>Coback</li> <li>Manage account</li> <li>Manage your departments</li> <li>When you create a department, all users in it can view their and the tasks for the department.</li> <li>Add a new department</li> </ul> | own tasks                                                  |
| Privacy policy Terms and conditions Accessibility Statement C                                                                                                    | ookies How to create and publish jobs<br>© Crown copyright |

**Tip:** When you create a department, all users in it can view their own tasks and the tasks for the department.

# What is the name of the department?

This page gives you instructions for how to add the name of the department.

To add a name, complete the following step:

- 1. In the **blank** box, enter the details.
- **2.** Select the '<u>Save</u>' button.

|          |                                                                                                    | You're viewing NHS Trai                      | ining and Support           | <u>Change</u> |
|----------|----------------------------------------------------------------------------------------------------|----------------------------------------------|-----------------------------|---------------|
|          | <b>NHS</b> Jobs                                                                                          | Sign                                         | ned in as Liam M1 S         | sign Out      |
|          | BETA Your feedback will help us to improve this service                                                  |                                              |                             |               |
|          | The new NHS Jobs website will be unavailable ex<br>service updates. <u>Read more about why we are do</u> | ery Thursday from 7am to 8am wł<br>ing this. | hile we make esse           | ential        |
| 1        | <ul> <li>Go back</li> <li>Manage account</li> <li>What is the name of the dep</li> </ul>                 | artment?                                     |                             |               |
| <u>2</u> | Save Privacy policy Terms and conditions Accessibility St                                                | tement <u>Cookies</u> How to create a        | and publish jobs<br>© Crown | n copyright   |

# Add a user to the department

This page gives you instructions for how to add a user to the department.

To add a user, complete the following step:

- **1.** Select the '<u>Change name</u>' link (optional).
- 2. Select the '<u>Add a user</u>' link.

|                                                                                                    | You're viewing NHS Training and Support <u>Change</u>     |
|----------------------------------------------------------------------------------------------------|-----------------------------------------------------------|
| <b>NHS</b> Jobs                                                                                                    | Signed in as Liam M1 Sign Out                             |
| <b>BETA</b> Your <u>feedback</u> will help us to improve this service.                                                     |                                                           |
| The new NHS Jobs website will be unavailable every Thursday service updates. <u>Read more about why we are doing this.</u> | from 7am to 8am while we make essential                   |
| < <sup>Go back</sup><br>Manage account<br><b>Manage your departments</b>                                                   |                                                           |
| When you create a department, all users in it can view their o and the tasks for the department.                           | wn tasks                                                  |
| NHS Jobs Training and Support                                                                                              | <u>nge name</u>                                           |
| 2 Add a user to the NHS Jobs Training and Support department                                                               |                                                           |
| Add a new department Delete a department                                                                                   |                                                           |
| Privacy policy Terms and conditions Accessibility Statement Co                                                             | okies How to create and publish jobs<br>© Crown copyright |

# Who do you want to add to your department?

This page gives you instructions for how to add a user to your department.

To select a user, complete the following steps:

- 1. Select a user.
- 2. Select the '<u>Save</u>' button.

|                                                                                                    | You're viewing NHS BSA Training                     |
|----------------------------------------------------------------------------------------------------|-----------------------------------------------------|
| NHS Jobs                                                                                                    | Signed in as Sign Out                               |
| BETA Your feedback will help us to improve this service.                                                                                                    |                                                     |
| The new NHS Jobs website will be unavailable every Thursday from 7a service updates. <u>Read more about why we are doing this.</u>                                                                              | m to 8am while we make essential                    |
| < Go back<br>Manage account<br>Who do you want to add to the NHS Jobs<br>Training and Support department?                                                                                                    | 5                                                   |
| <ul> <li>John Doe<br/>Administrator</li> <li>The person I want is not on the list</li> <li>To get someone added to the list you need to contact a superuser<br/>for your organisation.</li> <li>Save</li> </ul> |                                                     |
| Privacy policy Terms and conditions Accessibility Statement Cookies H                                                                                                    | How to create and publish jobs<br>© Crown copyright |

**Tip:** If the user isn't shown, select 'The person I want is not on the list' link for more information.

#### Manage your departments

This page gives you instructions for how to manage your departments.

**Important:** If you remove a user, you can re-add them. If you delete a department, you'll not be able to recover the details.

To remove a user, add or delete a department, complete the following steps:

- **1.** Select the '<u>Remove</u>' link (optional).
- 2. Select the '<u>Add a new department</u>' button (optional).
- **3.** Select the '<u>Delete a department</u>' button (optional).

|   | You're viewing NHS Training and Support <u>Change</u>                                                                |                                                                      |
|---|----------------------------------------------------------------------------------------------------|----------------------------------------------------------------------|
|   | NHS Jobs                                                                                                    | Signed in as Liam M1 Sign Out                                        |
|   | BETA Your <u>feedback</u> will help us to improve this service.                                                      |                                                                      |
|   | The new NHS Jobs website will be unavailable every Th<br>service updates. <u>Read more about why we are doing th</u> | ursday from 7am to 8am while we make essential<br><u>is.</u>         |
|   | < Go back                                                                                                    |                                                                      |
|   | Manage account                                                                                                    |                                                                      |
|   | Manage your departments                                                                                              |                                                                      |
|   | When you create a department, all users in it can view their own tasks and the tasks for the department.             |                                                                      |
|   | NHS Jobs Training and Support                                                                                        | Change name                                                          |
|   | Joe Bloggs                                                                                                    | 1 Remove                                                             |
|   | Add a user to the NHS Jobs Training and Support depar                                                                | tment                                                                |
| 2 | Add a new department Delete a department                                                                             | 3                                                                    |
|   | Privacy policy Terms and conditions Accessibility Statemen                                                           | t <u>Cookies How to create and publish jobs</u><br>© Crown copyright |

You've reached the end of this user guide if you don't want to remove a user, add or delete a department.

## Are you sure you want to remove the user?

This page gives you instructions for how to confirm if you want to remove the user.

To confirm if you want to remove the user, complete the following steps:

- **1.** Select an answer:
  - 'Yes'
  - 'No'
- **2.** Select the 'Save' button.

|                                                                                                    | You're viewing NHS Training and Support Change             |
|----------------------------------------------------------------------------------------------------|------------------------------------------------------------|
| NHS Jobs                                                                                                    | Signed in as Liam M1 Sign Out                              |
| <b>BETA</b> Your <u>feedback</u> will help us to improve this service.                                                                                                    |                                                            |
| The new NHS Jobs website will be unavailable every Thursda service updates. <u>Read more about why we are doing this.</u>                                                              | ay from 7am to 8am while we make essential                 |
| <ul> <li>Coback</li> <li>Manage account</li> <li>Are you sure you want to remove Je Bloggs from the NHS Jobs Training a Support department?</li> <li>Yes No</li> <li>Yes No</li> </ul> | oe<br>and                                                  |
| Privacy policy Terms and conditions Accessibility Statement C                                                                                                    | ookies How to create and publish jobs<br>© Crown copyright |

You've reached the end of this user guide as you've removed the user.

#### Are you sure you want to delete the department?

This page gives you instructions for how to confirm if you want to delete the department.

To confirm if you want to delete the department, complete the following steps:

- 1. Select an answer:
  - 'Yes'
  - 'No'
- **2.** Select the 'Save' button.

|                                                                                                    | You're viewing NHS Training and Support <u>Change</u>                         |
|----------------------------------------------------------------------------------------------------|-------------------------------------------------------------------------------|
| NHS Jobs                                                                                                    | Signed in as Liam M1 Sign Out                                                 |
| BETA Your <u>feedback</u> will help us to improve this service.                                                                                                    |                                                                               |
| The new NHS Jobs website will be unavailable every service updates. <u>Read more about why we are doing</u>                                                            | Thursday from 7am to 8am while we make essential<br><u>this.</u>              |
| <ul> <li>Go back</li> <li>Manage account</li> <li>Are you sure you want to delete</li> <li>Jobs Training and Support depart</li> <li>Yes No</li> <li>Yes No</li> </ul> | e the NHS<br>artment?                                                         |
| Privacy_policy Terms and conditions Accessibility Statem                                                                                                    | ent <u>Cookies</u> <u>How to create and publish jobs</u><br>© Crown copyright |

#### You've reached the end of this user guide as you've deleted the department.